← 電子そろばんの使い方 旦

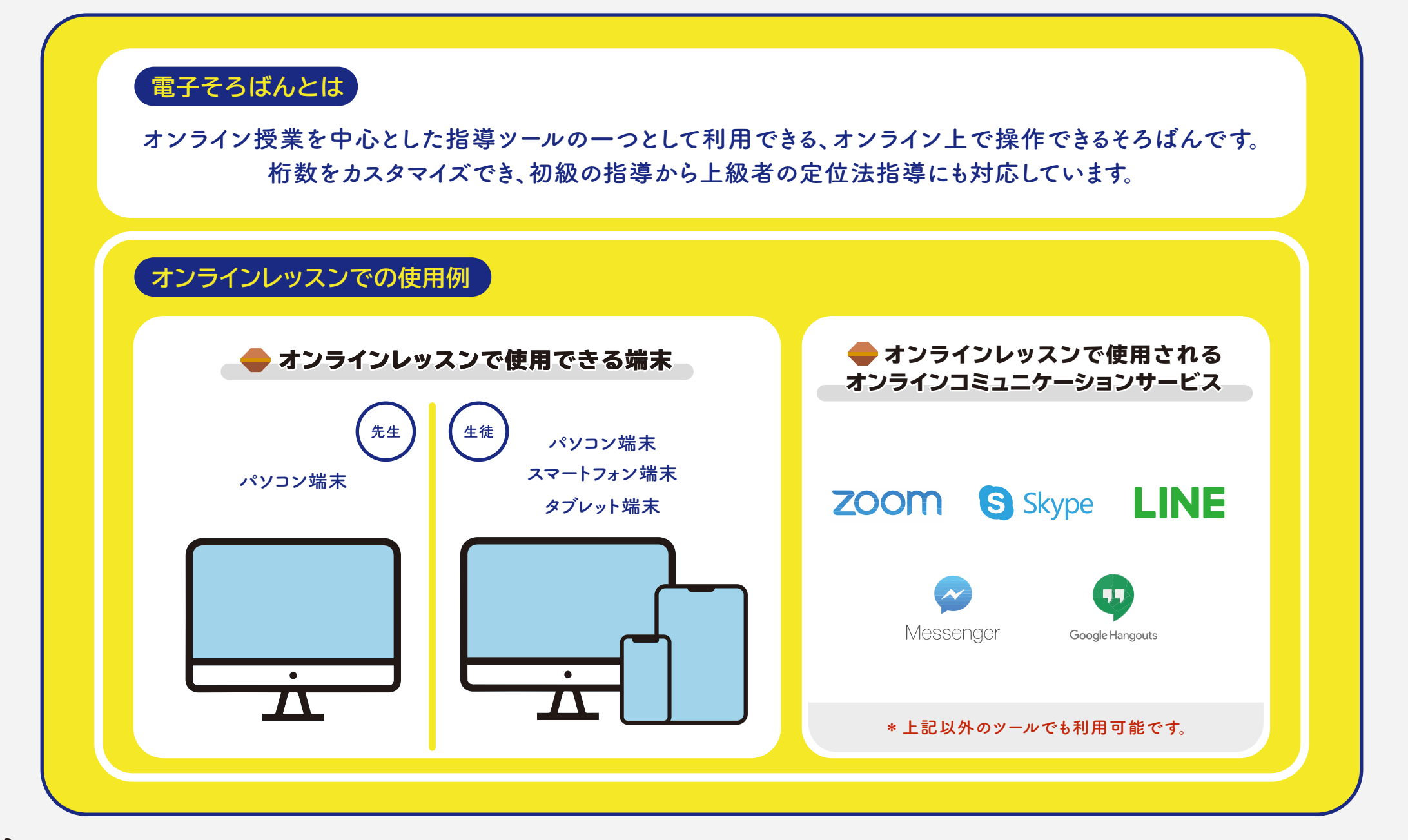

Copyright (C) VividWorks, Inc. All Rights Reserved.

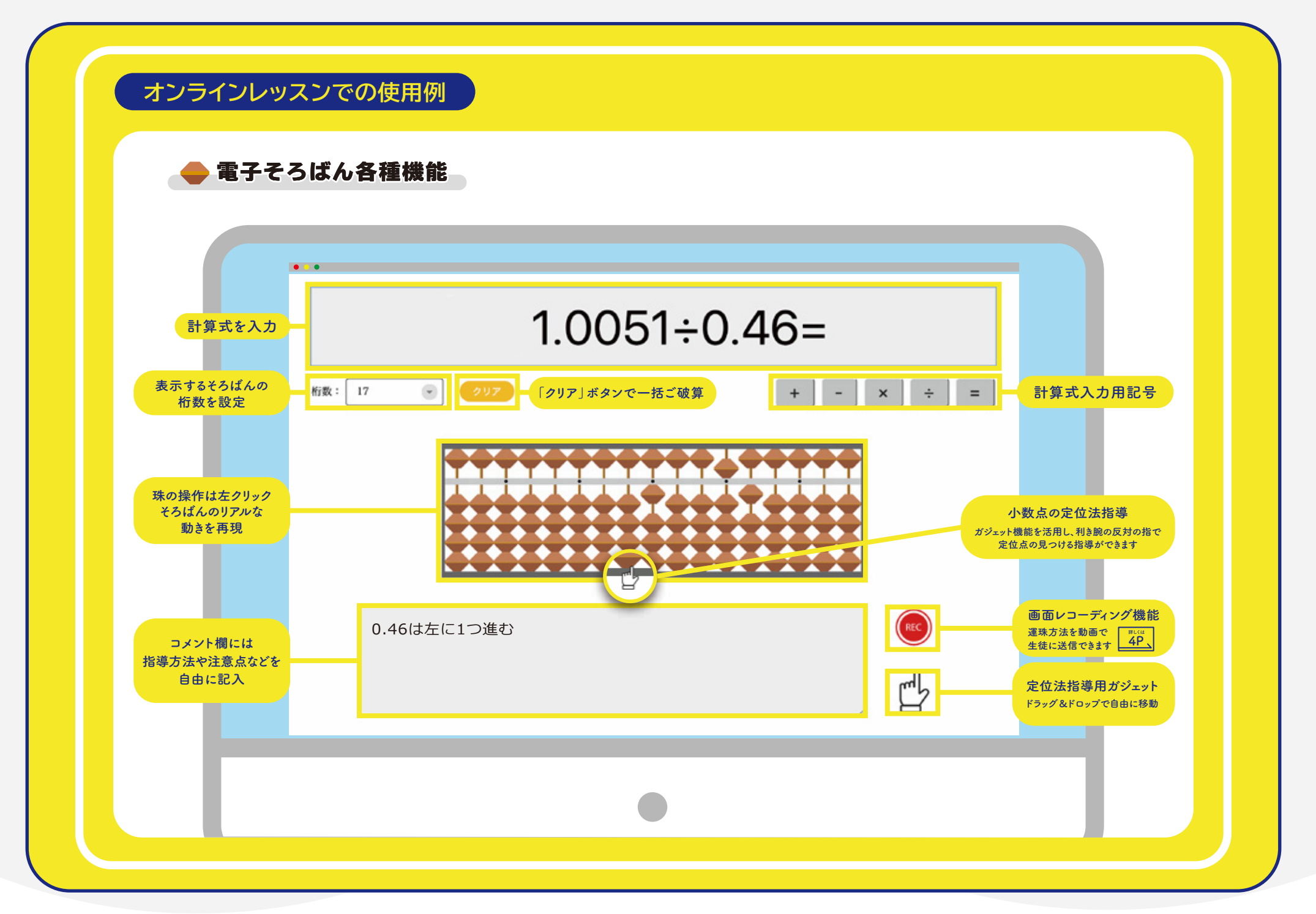

## 🕨 オンラインレッスン上での電子そろばんの使用例

各種オンラインコミュニケーションサービスの『画面共有』機能を用いて運珠を指導します。

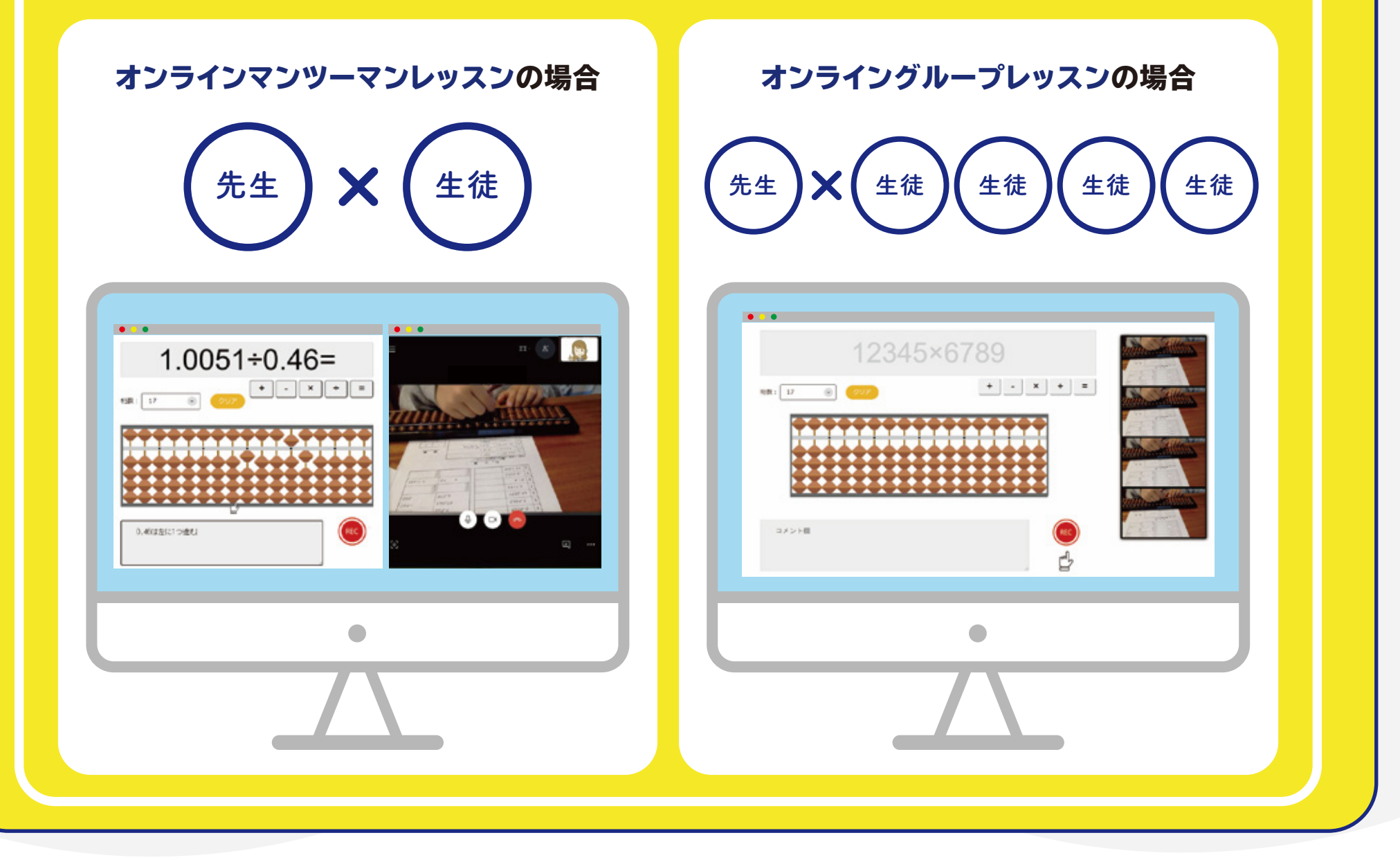

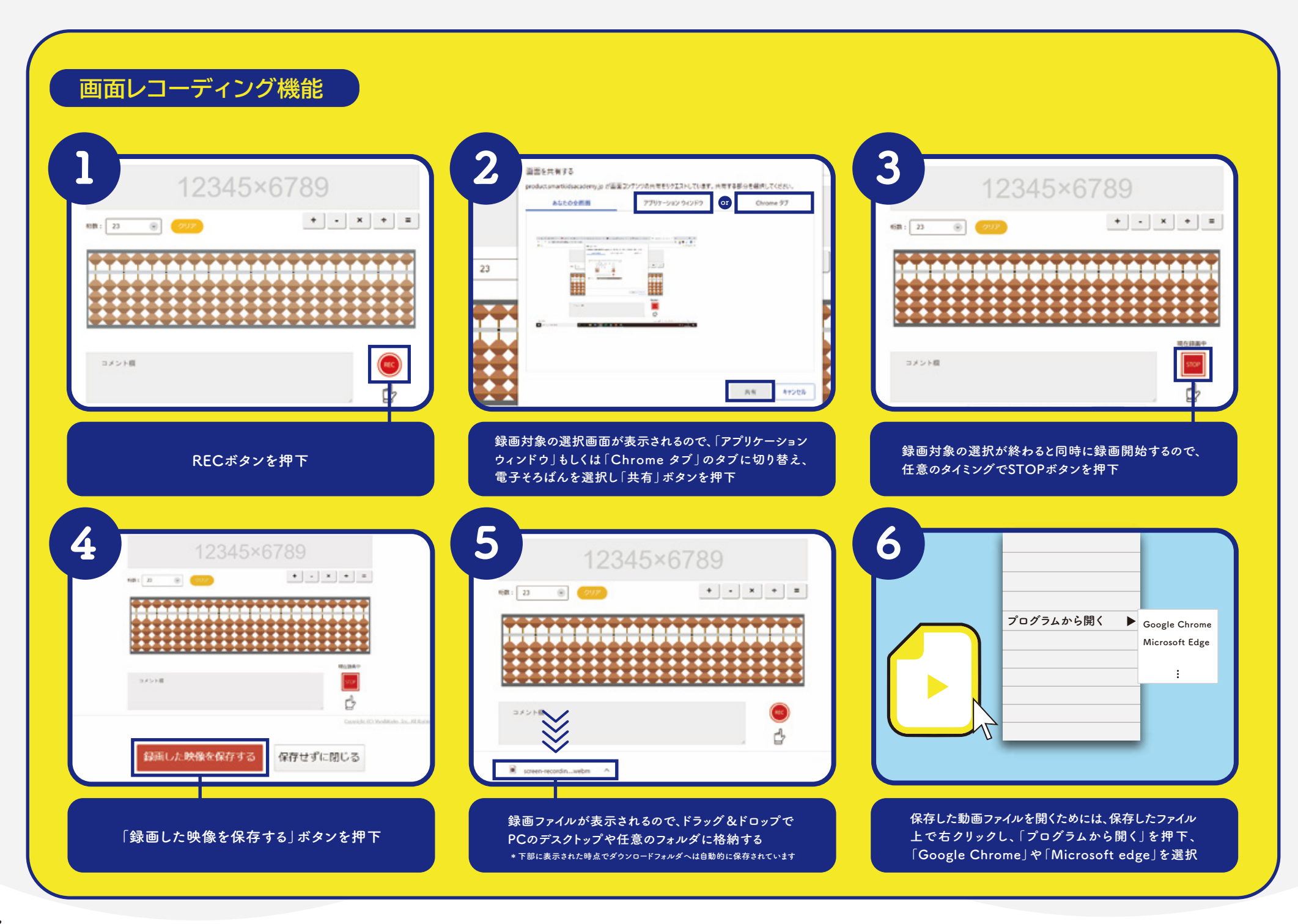

## オンラインレッスン以外での活用について

## ▶ 小学校でのそろばん指導

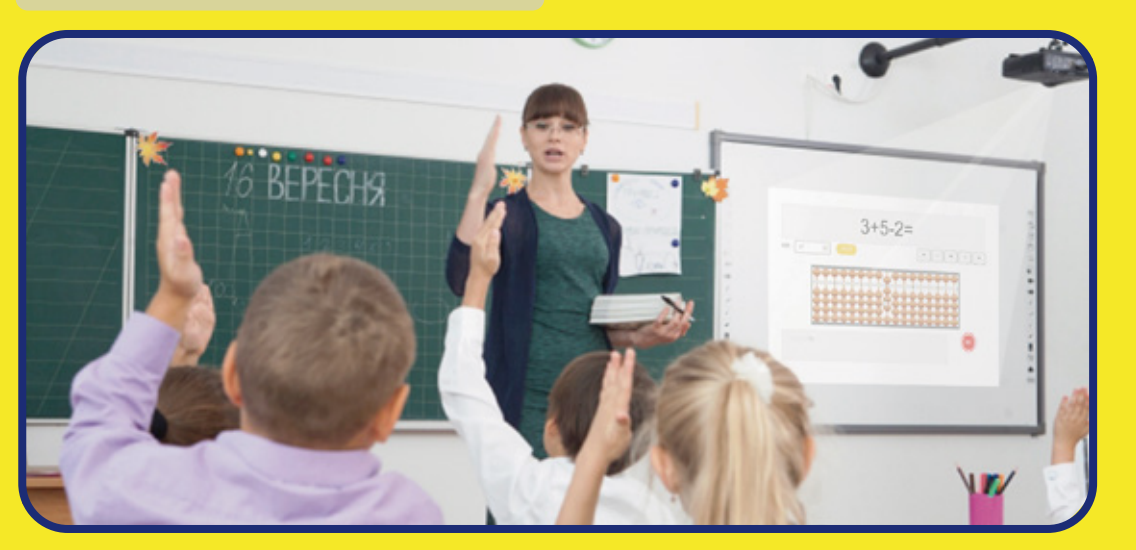

## 通常レッスン時の運珠指導

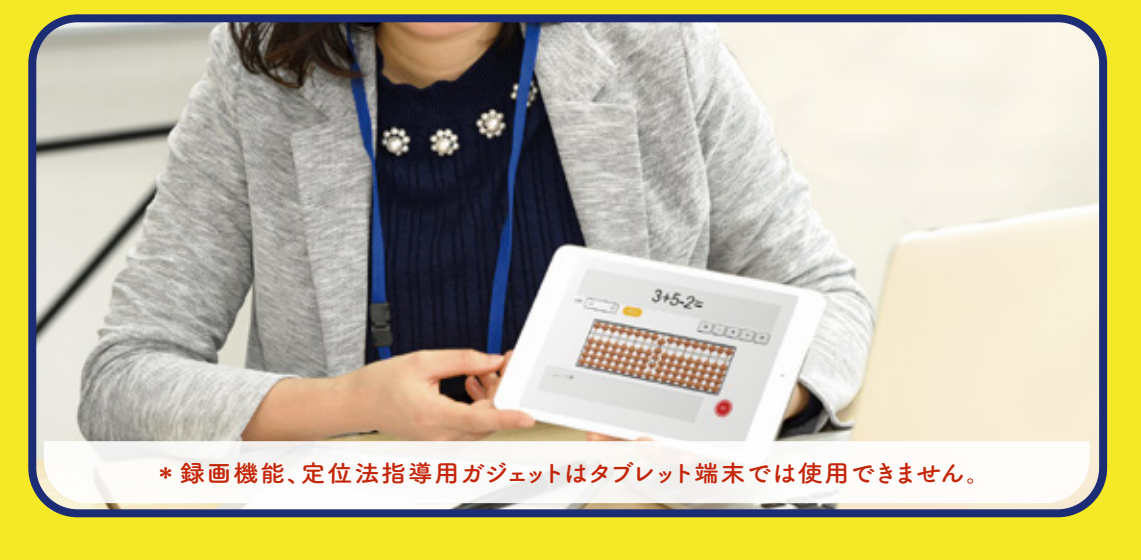